# **TP-Link HS110 Integration mit MQTT auf Docker Basis**

Mit dieser Anleitung richtest du ein Docker-basiertes Setup ein, um Echtzeitdaten von deinem TP-Link HS110 Smart Plug abzurufen und über MQTT zu veröffentlichen.

### Voraussetzungen

- Docker: Ein Containerdienst, der das Skript in einer isolierten Umgebung ausführt.
- Docker Compose: Ein Tool, das die Konfiguration und Verwaltung des Containers vereinfacht.

### Schritt 1: Docker installieren

### **Installation unter Linux**

Führe folgende Befehle aus, um Docker zu installieren:

sudo apt update
sudo apt install -y docker.io

Prüfe anschließend, ob Docker korrekt installiert wurde:

docker --version

### Installation von Docker Compose

Installiere Docker Compose:

sudo apt install -y docker-compose

Prüfe die Installation mit:

```
docker-compose --version
```

**Hinweis:** Auf anderen Systemen wie Windows oder macOS kannst du Docker Desktop installieren, das Docker und Docker Compose kombiniert.

# Schritt 2: Projekt bereitstellen

Last update: 2024/12/05 modifikationen\_hacks:tp-link\_hs110\_mqtt\_mit\_docker https://wiki.loxberry.de/modifikationen\_hacks/tp-link\_hs110\_mqtt\_mit\_docker 09:10

### Ordner erstellen

Erstelle einen Ordner für das Projekt:

mkdir tplink-mqtt
cd tplink-mqtt

#### `docker-compose.yml` erstellen

Erstelle eine `docker-compose.yml`-Datei mit folgendem Inhalt:

```
version: '3.9'
services:
  tplink-mgtt:
    image: nano94/tplink-hs110-mqtt:latest
    container name: tplink-mgtt
    environment:
     MQTT_SERVER: "xxx.xxx.xxx.xxx" # MQTT-Broker-Adresse
     MQTT PORT: 1883 # MQTT-Broker-Port
     MQTT USER: "loxberry" # Benutzername für den MQTT-Broker
     MQTT PASSWORD: "XXXXXXX" # Passwort für den MQTT-Broker
     MQTT TOPIC: "tplink/kasa/<Name des Gerätes vergeben>" # MQTT-Topic für
Sensordaten
     MQTT CONTROL TOPIC: "tplink/kasa/<Name des Gerätes vergeben>/control"
# MQTT-Topic für Steuerung
     TARGET IP: "xxx.xxx.xxx" # Ziel-IP des TP-Link-Geräts
      INTERVAL: 5 # Intervall für Datenabfragen (Sekunden)
    restart: always
```

#### **Projekt starten**

Führe den folgenden Befehl aus, um das Projekt zu starten:

docker-compose up -d

### Schritt 3: MQTT-Daten überprüfen

Wenn das Setup erfolgreich ist, werden die Daten deines TP-Link HS110 über das angegebene MQTT-Topic veröffentlicht. Du kannst diese Daten mit einem MQTT-Client wie **MQTT Explorer** oder **mosquitto\_sub** überprüfen.

Beispiel für die ausgegebenen Daten:

| { |                                         |
|---|-----------------------------------------|
|   | "voltage_mv": 231500,                   |
|   | "current_ma": 500,                      |
|   | "power_mw": 115000,                     |
|   | "total_wh": 150,                        |
|   | "err_code": 0,                          |
|   | "voltage_v": 231.5,                     |
|   | "current_a": 0.5,                       |
|   | "power_w": 115.0,                       |
|   | "relay_state": 1,                       |
|   | "timestamp": "2024-12-03 12:34:56+0100" |
| } |                                         |

# Schritt 4: MQTT-Einbindung in Loxone Config

Wenn die vorherigen Schritte erfolgreich sind kann nun MQTT im Miniserver konfiguriert werden. Die Anleitung basiert auf einem Release Stand > 15.3.0.

Hierfür muss MQTT unter "Miniserver"→"Netzwerkperipherie" eigerichtet werden.

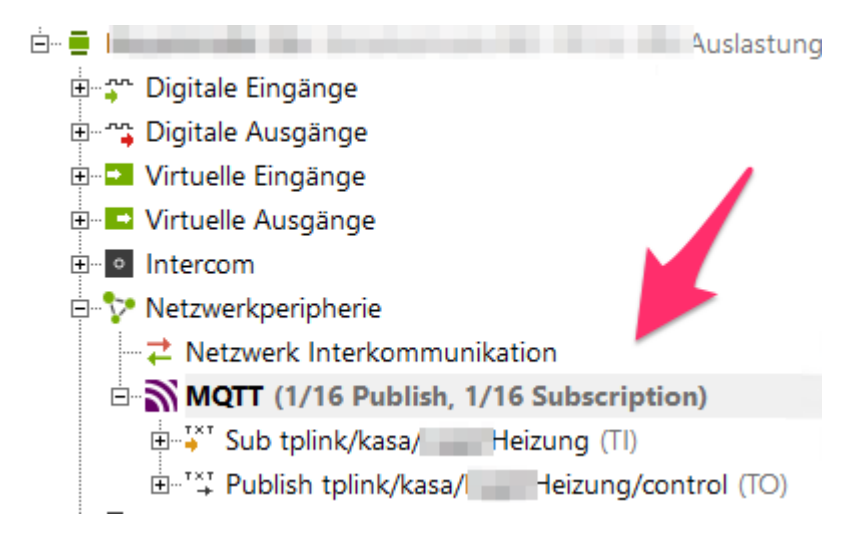

Last update: 2024/12/05 modifikationen\_hacks:tp-link\_hs110\_mqtt\_mit\_docker https://wiki.loxberry.de/modifikationen\_hacks/tp-link\_hs110\_mqtt\_mit\_docker 09:10

| Eigenschaften (MQTT) |                |                             |   |  |  |  |  |  |  |  |  |
|----------------------|----------------|-----------------------------|---|--|--|--|--|--|--|--|--|
| T                    |                |                             | Θ |  |  |  |  |  |  |  |  |
| Ξ                    | Allgemein      |                             |   |  |  |  |  |  |  |  |  |
|                      | Bezeichnung    | MQTT                        |   |  |  |  |  |  |  |  |  |
|                      | Beschreibung   |                             |   |  |  |  |  |  |  |  |  |
|                      | Hinweis-Text   | Bearbeiten                  |   |  |  |  |  |  |  |  |  |
|                      | Diagnose       |                             |   |  |  |  |  |  |  |  |  |
|                      | Objekttyp      | MQTT                        |   |  |  |  |  |  |  |  |  |
| Ξ                    | Einstellungen  |                             |   |  |  |  |  |  |  |  |  |
|                      | Broker-Adresse | <loxberry ip=""></loxberry> |   |  |  |  |  |  |  |  |  |
|                      | Broker-Port    | 1883                        |   |  |  |  |  |  |  |  |  |
|                      | Protokollversi | MQTT v5                     |   |  |  |  |  |  |  |  |  |
|                      | Client-ID      | miniserver                  |   |  |  |  |  |  |  |  |  |
|                      | Benutzername   | loxberry                    |   |  |  |  |  |  |  |  |  |
|                      | Passwort       | ******                      |   |  |  |  |  |  |  |  |  |
|                      | Verwende       |                             |   |  |  |  |  |  |  |  |  |
|                      | ✓ Dienst übe   |                             |   |  |  |  |  |  |  |  |  |
|                      |                |                             |   |  |  |  |  |  |  |  |  |

Anschließend kann die Subscription und Publish angelegt werden.

Subscription Topic: tplink/kasa/<Vergebener Name des Gerätes>

Publish Topic: tplink/kasa/<Vergebener Name des Gerätes>/control

# Schritt 5: Befehl per Loxone senden

Im finalen Schritt kann man nun über einen EIB-Taster den HS-110 ansteuern, sowie den aktuellen Status abgreifen.

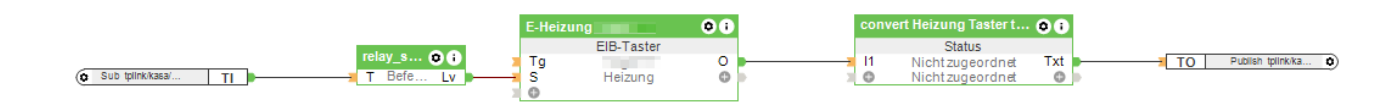

Hierfür bindet man die MQTT Subscription an einen "Befehlserkennung"-Baustein an.

#### Befehlserkennung

```
\i"relay_state": \i\v
```

Am Ausgang des EIB-Tasters fügt man einen "Status"-Baustein am Input "I1" an, dessen "Txt" Output an den MQTT Publish geht.

Status-Baustein Konfiguration:

| Stat                                                             | tus bea                                                                        | rbeiten                                                                           |                                                          |                                                              |                                                                       |                                                             |                                                           |                                                                           |                                                                    |                                                 |                                                                                                    |                                                                                                    |                                                                                                    |                                                                                                    |                                                                                     |                   |
|------------------------------------------------------------------|--------------------------------------------------------------------------------|-----------------------------------------------------------------------------------|----------------------------------------------------------|--------------------------------------------------------------|-----------------------------------------------------------------------|-------------------------------------------------------------|-----------------------------------------------------------|---------------------------------------------------------------------------|--------------------------------------------------------------------|-------------------------------------------------|----------------------------------------------------------------------------------------------------|----------------------------------------------------------------------------------------------------|----------------------------------------------------------------------------------------------------|----------------------------------------------------------------------------------------------------|-------------------------------------------------------------------------------------|-------------------|
| I                                                                | V1                                                                             | Wert                                                                              | I                                                        | V2                                                           | Wert                                                                  | I                                                           | V3                                                        | Wert                                                                      | I                                                                  | V4                                              | Wert                                                                                                    | Symbol                                                                                                    | Symbolfarbe                                                                                                    | Statustext                                                                                                    |                                                                                     | Statuswert        |
| I1                                                               | ==                                                                             | 0                                                                                 | -                                                        | ==                                                           | 0                                                                     | -                                                           | ==                                                        | 0                                                                         | -                                                                  | ==                                              | 0                                                                                                    |                                                                                                    |                                                                                                    | {"command": "o                                                                                                    | off"}                                                                               | 0                 |
| I1                                                               | ==                                                                             | 1                                                                                 | -                                                        | ==                                                           | 0                                                                     | -                                                           | ==                                                        | 0                                                                         | -                                                                  | ==                                              | 0                                                                                                    |                                                                                                    |                                                                                                    | {"command": "o                                                                                                    | on"}                                                                                | 0                 |
| -                                                                |                                                                                | 0                                                                                 | -                                                        |                                                              | 0                                                                     | -                                                           |                                                           | 0                                                                         | -                                                                  | ==                                              | 0                                                                                                    |                                                                                                    |                                                                                                    |                                                                                                    |                                                                                     | 0                 |
|                                                                  |                                                                                |                                                                                   |                                                          |                                                              |                                                                       |                                                             |                                                           |                                                                           |                                                                    |                                                 |                                                                                                    |                                                                                                    |                                                                                                    |                                                                                                    |                                                                                     |                   |
|                                                                  |                                                                                |                                                                                   |                                                          |                                                              |                                                                       |                                                             |                                                           |                                                                           |                                                                    |                                                 |                                                                                                    |                                                                                                    |                                                                                                    |                                                                                                    |                                                                                     |                   |
|                                                                  |                                                                                |                                                                                   |                                                          |                                                              |                                                                       |                                                             |                                                           |                                                                           |                                                                    |                                                 |                                                                                                    |                                                                                                    |                                                                                                    |                                                                                                    |                                                                                     |                   |
|                                                                  |                                                                                |                                                                                   |                                                          |                                                              |                                                                       |                                                             |                                                           |                                                                           |                                                                    |                                                 |                                                                                                    |                                                                                                    |                                                                                                    |                                                                                                    |                                                                                     |                   |
| bald<br>ine Bed<br>erden<br>ahl-Ve<br>(ung<br>ext-Ve<br>(begii   | eine Beo<br>edingun<br>lingunge<br>rgleiche<br>leich)<br>ergleiche<br>nnt nich | dingung zu<br>g angegeb<br>en sind UNI<br>e: == (gleic<br>e: == (gleic<br>nt mit) | trifft, w<br>en ist, c<br>D-verkn<br>h), > (c<br>th), != | ird sie v<br>Jann trif<br>üpft. Eir<br>größer),<br>(ungleich | erwendet (<br>ft sie imme<br>izelne Zeile<br>>= (größe<br>n), *= (ent | (Reihenf<br>r zu, un<br>en könne<br>er gleich)<br>hält), !* | olge der<br>d sollte<br>en per D<br>), < (kle<br>* (enthä | r Texte ist<br>folglich gan<br>rag and Dr<br>iner), <= (<br>It nicht), := | wichtig).<br>iz unten<br>op verso<br>kleiner <u>o</u><br>= (beginn | Wenn<br>sein.<br>thoben<br>gleich),<br>nt mit), | Textfeld<br><v1> =<br/><v1.2><br/><v2.2*1<br><v2.2 1<br=""><vn> =<br/><v1.t><br/>Fehlerha</v1.t></vn></v2.2></v2.2*1<br></v1.2></v1> | er: <v1> bis<br/>Wert I1 ohn<br/>= Wert I1 mi<br/>00&gt; = Wert<br/>00&gt; = Wert<br/>eigener Obje<br/>= Zeitpunkt o<br/>fte Texte we</v1> | <v4> entspreche<br/>e Nachkommastelle<br/>it 2 Nachkommastel<br/>12 mit 2 Nachkomm<br/>12 mit 2 Nachkomm<br/>ger Anderung von<br/>der Änderung von<br/>erden rot angezeig</v4> | n den Werten vo<br>en oder Text<br>Illen<br>nastellen mal 100<br>nastellen durch 10<br>I1, <v1.d> = EIE<br/>t!</v1.d> | n I1 bis I4<br>00<br>3 Datum I1, <v1.m< td=""><td>n&gt; = EIB Zeit I 1</td></v1.m<> | n> = EIB Zeit I 1 |
| Jalousie-Beispiel laden Werte-Beispiel laden Text-Beispiel laden |                                                                                |                                                                                   |                                                          |                                                              |                                                                       |                                                             |                                                           |                                                                           |                                                                    |                                                 |                                                                                                    | ОК                                                                                                    | Abbrechen                                                                                                    |                                                                                                    |                                                                                     |                   |

#### Status-Baustein

{"command": "off"}
{"command": "on"}

Viel Erfolg beim Einrichten! Falls du Fragen hast, melde dich gern!

| From:<br>https://wiki.loxberry.de/ - LoxBerry Wiki - BEYOND THE LIMITS                         |
|------------------------------------------------------------------------------------------------|
| Permanent link:<br>https://wiki.loxberry.de/modifikationen_hacks/tp-link_hs110_mqtt_mit_docker |
| Last update: 2024/12/05 09:10                                                                  |